# ПОЛОЖЕНИЕ о Краевой Олимпиаде учителей немецкого языка

# 1. Общие положения

1.1. Настоящее Положение определяет цели и задачи Олимпиады учителей немецкого языка (далее - Олимпиада), сроки и порядок ее проведения, определения победителей и призеров.

1.2. Олимпиада проводится отделом дополнительного профессионального образования и Центром немецкого языка ФГБОУ ВПО «Пермский государственный гуманитарно-педагогический университет» (далее - ПГГПУ) и носит статус региональной.

# 2. Цель и задачи Олимпиады

2.1. Цель Олимпиады – выявление учителей немецкого языка образовательных организаций Пермского края, демонстрирующих высокие профессиональные компетенции (иноязычную коммуникативную и методическую), а также метапредметные компетенции.

2.2. Основными задачами являются:

– содействие профессиональному развитию учителей немецкого языка;

 способствовать распространению результативного педагогического опыта учителей немецкого языка;

– использование современных дистанционных технологий он-лайн тестирования;

– выявление трудностей при выполнении заданий и включение их в программы курсовой подготовки.

# 3. Участники Олимпиады

3.1. Участие в Олимпиаде принимают учителя **немецкого языка** общеобразовательных организаций любой формы собственности, расположенных на территории Пермского края.

# 4. Сроки проведения

4.1. Олимпиада проводится в 2 этапа:

4.1.1. І этап «Дистанционное тестирование в он-лайн режиме» (заочная форма участия) - в период с 14 по 18 декабря 2015 года.

4.1.2. II этап «Конкурс мастер-классов» (очная форма участия) - 30 января 2016 года.

4.1.3. Подведение итогов и награждение победителей – 30 января 2016 года.

# 5. Порядок и правила проведения Олимпиады

5.1. Олимпиада состоит из 2 направлений:

I направление - «Дистанционное тестирование» в он-лайн режиме (заочное участие); II очный этап «Конкурс мастер-классов».

5.2. Учителя немецкого языка могут принять участие как по одному из направлений (в заочном дистанционном он-лайн тестировании или в очном конкурсе мастер-классов, так и по двум одновременно).

5.3. І этап Олимпиады «Дистанционное тестирование» проходит в он-лайн режиме с использованием персональных компьютеров, подключенных к сети Интернет, на платформе сайта дистанционного обучения fppkdo.ru. Рекомендуется использовать браузер Google Chrome.

5.4. І этап Олимпиады «Дистанционное тестирование» состоит из **30 заданий**, объединенных в блоки:

1. «Предметная компетентность: иноязычная коммуникативная компетентность»;

2. «Методическая компетентность»;

3. «Метапредметные компетенции».

5.5. Для участия в І этап Олимпиады необходимо:

 – ознакомиться с Инструкцией участника (Приложение № 1) и выполнять указанные в ней задания;

– ввести в адресной строке браузера fppkdo.ru и пройти процедуру регистрации в соответствии с Инструкцией участника;

– заполнить полностью и правильно все поля регистрационной карты участника в онлайн системе;

– приступить к решению заданий Олимпиады.

# 5.6. Порядок проведения І этапа Олимпиады

5.6.1. На выполнение заданий I этапа Олимпиады в он-лайн режиме отводится 60 (шестьдесят) минут. Время выполнения фиксируется в дистанционной системе. При превышении лимита допустимого времени более, чем на 10 минут результаты аннулируются.

5.6.2. Задания нельзя пропускать, можно возвращаться к ранее не решенному заданию. Все задания должны быть выполнены за одну сессию (окно браузера нельзя закрывать, нельзя выполнять часть заданий в первый день Олимпиады, часть – в другие дни).

5.6.3. Он-лайн системой предусмотрена автоматическая проверка результатов участников Олимпиады и их отображение в личном кабинете. Каждому участнику доступен личный результат выполнения тестовых заданий I этапа Олимпиады и общее количество набранных баллов из максимально возможных.

5.6.4. Результаты участников не подлежат разъяснению и не комментируются.

# 5.7. Порядок проведения II этапа Олимпиады

5.7.1. II этап Олимпиады «Конкурс мастер-классов» проходит в очной форме на базе ПГГПУ.

5.7.2. Для участия во II этапе Олимпиады «Конкурс мастер-классов» необязательно прохождение I этапа. Для участия во II этапе необходимо:

- зарегистрироваться на участие, подав заявку в электронном виде по указанной форме <u>http://goo.gl/forms/atTv9HLGCm;</u>

- выбрать одну из предложенных тем на платформе дистанционного обучения fppkdo.ru;

- разработать и загрузить на платформу дистанционного обучения fppkdo.ru проект/технологическую карту мастер-класса, включающую описание темы, цели, задач и

планируемых результатов, ориентировочного числа участников, оборудования, содержания и форм организации деятельности участников мастер-класса в соответствии с требованиями и критериями, размещенными на платформе дистанционного обучения fppkdo.ru.

- 30 января 2016 года провести мастер-класс для учителей немецкого языка и студентов факультета иностранных языков.

5.7.3. Оценка мастер-классов проводится членами жюри из числа ученых ПГГПУ на основе критериев, разработанных организаторами Олимпиады.

# 6. Подведение итогов Олимпиады

6.1. Все участники Олимпиады получают сертификаты ПГГПУ.

6.2. Организатор подводит итоги Олимпиады отдельно по I и II этапам на основании рейтинга участников Олимпиады.

6.3. Участники, прошедшие I этап Олимпиады, занявшие первые двадцать мест рейтинга, признаются призерами и награждаются сертификатами призера Олимпиады. В случае если максимальное количество баллов набирают более двадцати участников, то учитывается скорость и общее время выполнения заданий.

6.4. Участники, прошедшие I этап Олимпиады, занявшие первые десять мест рейтинга и набравшие максимальное количество баллов, признаются победителями, награждаются дипломами Министерства образования и науки Пермского края и сертификатами на приобретение учебной иностранной литературы. В случае если максимальное количество баллов набирают более десяти участников, то учитывается скорость и общее время выполнения заданий.

6.5. Участники, прошедшие II этап Олимпиады, занявшие первые десять мест, рейтинга, признаются призерами и награждаются сертификатами призера Олимпиады. В случае если максимальное количество баллов набирают более десяти участников, то учитывается скорость и общее время выполнения заданий.

6.6. Участники, прошедшие II этап Олимпиады, занявшие первые три места и набравшие максимальное количество баллов, признаются победителями и награждаются дипломами Министерства образования и науки Пермского края и сертификатами на приобретение учебной иностранной литературы

6.7. Информация о дате и времени проведения церемонии подведения итогов и награждения победителей Олимпиады будет направлена дополнительно.

# ИНСТРУКЦИЯ УЧАСТНИКУ ОЛИМПИАДЫ УЧИТЕЛЕЙ НЕМЕЦКОГО ЯЗЫКА

**І этап** Олимпиады проходит в заочной форме в он-лайн режиме с помощью персональных компьютеров, подключенных к сети Интернет. Официальные даты проведения І этап Олимпиады с 14 по 18 декабря 2015 года.

#### Для прохождения I этапа Олимпиады необходимо:

#### І. РЕГИСТРАЦИЯ В СИСТЕМЕ

Пройти самостоятельную регистрацию на сайте дистанционного обучения ФППК ПГГПУ <u>http://fppkdo.ru/</u> ВНИМАНИЕ! <u>Если Вы регистрировались на сайте http://fppkdo.ru/</u> ранее, необходимо ввести старый логин и пароль (пункт V). Для восстановления утраченного ЛОГИНА И ПАРОЛЯ обращаться к администратору сайта (см. последний абзац инструкции).

1.1. Зайдите на главную страницу сайта <u>http://fppkdo.ru/</u> (рис.1)

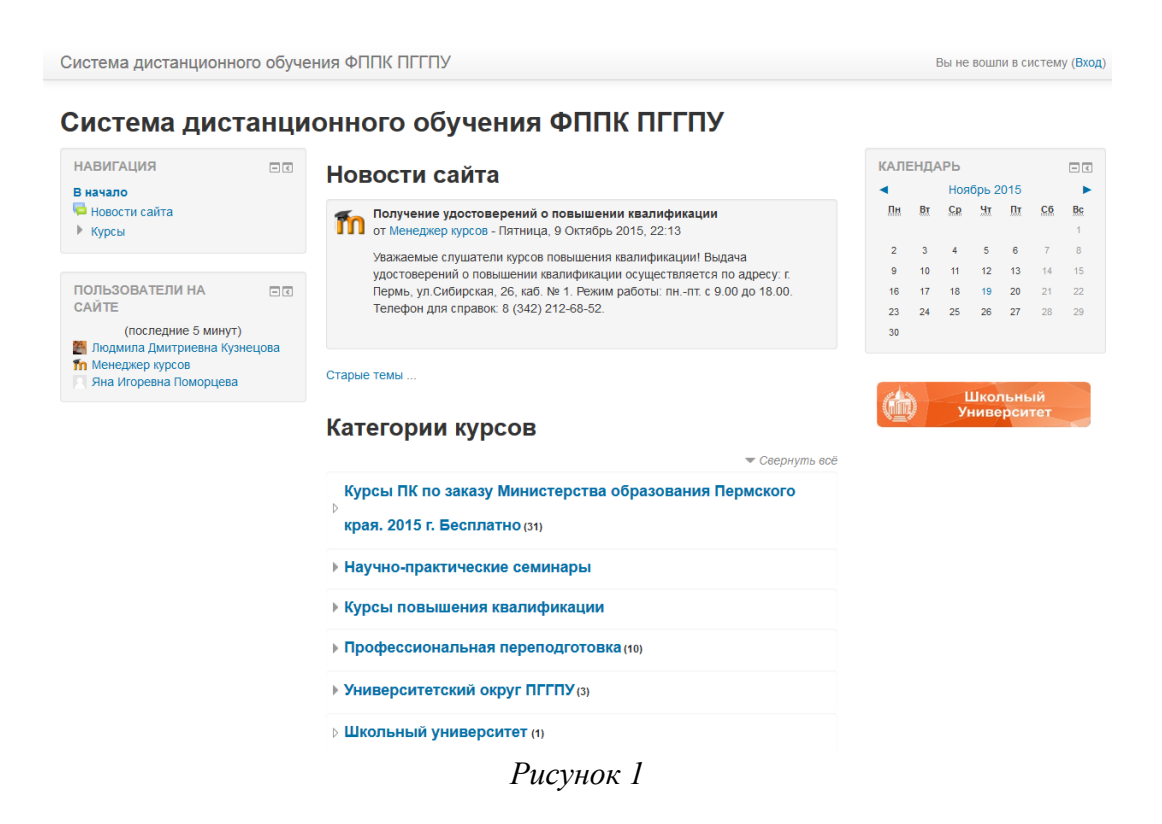

1.2. Для начала процедуры регистрации необходимо кликнуть мышкой по слову «**Вход**» (рис.2).

|                            | - < | Новости сайта                                                                                                    | КАЛЕ | ЕНДА | ٩РЬ |       |      |           | - <            |
|----------------------------|-----|----------------------------------------------------------------------------------------------------|------|------|-----|-------|------|-----------|----------------|
| В начало                   |     |                                                                                                    | •    |      | Ноя | брь 2 | 2015 |           | •              |
| 📮 Новости сайта<br>🕨 Курсы |     | Получение удостоверений о повышении квалификации<br>от Менеджер курсов - Пятница, 9 Октябрь 2015, 22:13                                   | Пн   | Вт   | Ср  | Чт    | Πτ   | <u>C6</u> | <b>Bc</b><br>1 |
|                            |     | Уважаемые слушатели курсов повышения квалификации! Выдача                                                                                 | 2    | 3    | 4   | 5     | 6    | 7         | 8              |
|                            |     | удостоверений о повышении квалификации осуществляется по адресу: г.<br>Порми ула Сибирская 26 коб № 1. Рожим работы и ли. с 0.00 до 18.00 | 9    | 10   | 11  | 12    | 13   | 14        | 15             |
| САЙТЕ                      |     | Телефон для справок: 8 (342) 212-68-52.                                                                                                   | 23   | 24   | 25  | 26    | 20   | 28        | 22             |
| (последние 5 минут)        |     |                                                                                                    | 30   |      |     |       |      |           |                |
|                            |     | 💌 Свернуть всё                                                                                                    |      |      |     |       |      |           |                |
|                            |     | Курсы ПК по заказу Министерства образования Пермского                                                                                     |      |      |     |       |      |           |                |
|                            |     | <sup>⊳</sup> края. 2015 г. Бесплатно (з1)                                                                                                 |      |      |     |       |      |           |                |
|                            |     | Научно-практические семинары                                                                                                    |      |      |     |       |      |           |                |
|                            |     | Курсы повышения квалификации                                                                                                    |      |      |     |       |      |           |                |
|                            |     |                                                                                                    |      |      |     |       |      |           |                |
|                            |     | • Профессиональная переподготовка (10)                                                                                                    |      |      |     |       |      |           |                |
|                            |     | <ul> <li>Профессиональная переподготовка (10)</li> <li>Университетский округ ПГГПУ (3)</li> </ul>                                         |      |      |     |       |      |           |                |

1.3. Вы перейдете на страницу для авторизации и регистрации (рис.3). Если вы в первый раз оказались на нашем сайте, для доступа к дистанционным курсам вам необходимо создать учетную запись на сайте (зарегистрироваться). На странице для авторизации приведена пошаговая инструкция для самостоятельной регистрации:

| ло 🕨 Вход на сайт                                      |                                                                                                    |
|--------------------------------------------------------|----------------------------------------------------------------------------------------------------|
| -                                                      |                                                                                                    |
| вход                                                   | вы в первыи раз на нашем саите                                                                                                    |
|                                                        | Для полноценного доступа к курсам на этом сайте Вам потребуется потратить                                                                             |
| Логин                                                  | пару минут, чтобы самостоятельно создать учетную запись. Для доступа к                                                                                |
|                                                        | некоторым курсам может потребоваться «кодовое слово», но сейчас оно Вам не                                                                            |
| Пароль                                                 | понадобится.                                                                                                    |
| Запомнить погин                                        | Пошаговая инструкция:                                                                                                    |
| Ryan                                                   | <ol> <li>учатите свои данные в форме «повах учетная запись».</li> <li>На указанный Вами адрес электронной поуты сразу же булет отправлено.</li> </ol> |
| Блод                                                   | письмо.                                                                                                    |
| Забыли логин или пароль?                               | <ol><li>Прочитайте это письмо и пройдите по указанной в нем ссылке.</li></ol>                                                                         |
|                                                        | <ol> <li>Учетная запись будет подтверждена и Вы войдете в систему.</li> </ol>                                                                         |
| в вашем ораузере должен овга разрешен прием соокies () | <ol><li>Теперь выберите заинтересовавший Вас курс.</li></ol>                                                                                          |
|                                                        | <ol> <li>Если для записи на курс требуется кодовое слово, воспользуйтесь тем, что</li> </ol>                                                          |
|                                                        | ПОЛУЧИЛИ У УЧИТЕЛЯ.<br>7. Итак телерь у Вас появился полный доступ к курсу. С этого момента для                                                       |
|                                                        | доступа к курсам. на которые Вы записались. Вам будет достаточно ввести                                                                               |
|                                                        | логин и пароль (тот, что Вы указали заполняя форму).                                                                                                  |
|                                                        |                                                                                                    |

Вы не вошли в систему В начало

Рисунок 3

1.4. Для начала, необходимо заполнить новую учетную запись (форму, содержащую данные о вас). Для этого кликните по гиперссылке, выделенной синим цветом Новая учетная запись или по кнопке ниже – Создать учетную запись (рис.4).

| ало 🕨 Вход на сайт                                                                                                    | /                                                                                                    |
|----------------------------------------------------------------------------------------------------|----------------------------------------------------------------------------------------------------|
| Вход                                                                                                    | Вы в первый раз на нашем сайте?                                                                                                    |
| Логин Пароль<br>Пароль<br>Запомнить логин<br>Вход<br>Забыли логин или пароль?<br>В Вашем браузере должен быть разрешен прием cookies (?) | <ul> <li>Для полноценном доступа к курсам на этом сайте Вам потребуется поратить пару минут, чтобы самъстоятельно создать учетную запись. Для доступа к некоторым курсам может почебоваться «кодовое слово», но сейчас ию Вам не понадобится.</li> <li>Пошаговая инструкция: <ol> <li>Камите свои данные в форбе «Новая учетная запись»</li> <li>На указанный Вами адрес электронней соить сраву же будет/отправлено письмо.</li> <li>Порчитайте это письмо и пройдите по указанной в нем ссупке.</li> <li>Учетная запись будет подтверждена и Вы войдете в систику.</li> <li>Геперь выберите заинстресовавший Вак курс.</li> <li>Если для записи на курс требуется кодовое слово, восплызуйтесь тем, что порочили и чителе.</li> </ol> </li> </ul> |
|                                                                                                    | ПОЛУчили у учителя:<br>7. Итак, теперь у Вас появился полный доступ к курсу. Сузтого момента для<br>доступа к курсам, на которые Вы записались. Вам будет достаточно ввести<br>логин и пароль (тот, что Вы указали заполняя фору //).<br>Создать учетную запись                                                                                                    |

в начало Рисунок 4

1.5. Откроется окно с формой для заполнения данных о вас. Все пустые поля необходимо заполнить (рис.5).

•

| Система дистанционного обучения ФППК ПГГПУ                   | Вы не вошли в систему (Вход)       |
|--------------------------------------------------------------|------------------------------------|
| Система дистанционного обучения ФППК П                       |                                    |
|                                                              |                                    |
| В начало 🕨 Вход 🕨 Новая учетная запись                       |                                    |
|                                                              | ▼ Свернуть всё                     |
| • высерите имя пользователя и пароль                         |                                    |
| Логин*                                                       |                                    |
| огин должен содержать строчные латинские буквы               |                                    |
| Пароль*                                                      |                                    |
| Гароль должен содержать символов - не менее 6 (латинские бук | вы), в том числе цифр - не менее 1 |
|                                                              |                                    |
| <ul> <li>Заполните информацию с себе</li> </ul>              |                                    |
| Адрес электронной очты                                       |                                    |
| Адрес электронной по ты (еце                                 |                                    |
| pa )*                                                        |                                    |
| Ф.И.О. и название населенного пункта пишутся по-русски       |                                    |
| Им и Отчество*                                               |                                    |
| Фамилия*                                                     |                                    |
| аселендый пункт                                              |                                    |
| reCAPTCHA 3                                                  |                                    |
| Впишите цифры, которые Вы видите выше:                       |                                    |
| Получить другой САРТСНА (тест для различения людей и компы   | этеров)                            |
| D                                                            |                                    |

Рисунок 5

В поле Логин мы рекомендуем записать <u>маленькими латинскими буквами</u> вашу фамилию, добавив к ней спереди или сзади ваши инициалы (без пробелов, без разделительных знаков: точек, тире и т.п.). Например: Александр Иванович Петров записываем так **aipetrov** или **petrovai** 

В поле Пароль вы должны записать созданный вами личный пароль. При создании пароля вы должны учесть:

- пароль должен содержать не менее 6 символов (только латинские буквы и цифры),

- пароль должен содержать не менее 1 цифры.

Примеры пароля: ktda2s, Kt75da, KTd567 (пример пароля при регистрации не использовать!)

Поставив галочку в окошечке «Показать», вы сможете увидеть введенный вами пароль и проверить его. Созданные вами и введенные на сайт, логин и пароль необходимо сохранить, запомнить и не показывать посторонним лицам.

Ниже необходимо заполнить информацию о себе:

- в поле e-mail необходимо ввести свой личный адрес электронной почты (ВНИМАНИЕ! На один адрес электронной почты возможно зарегистрировать ТОЛЬКО ОДНОГО пользователя)

- в окошечке ниже e-mail необходимо ввести повторно

- в окошечке Имя и Отчество вы вводите свое имя и отчество (по-русски, с заглавной буквы)

- в окошечке Фамилия вводится фамилия (по-русски, с заглавной буквы)

- в окошечке Населенный пункт необходимо ввести название населенного пункта, в котором вы проживаете (по-русски, с заглавной буквы). Обозначения, указывающие на тип населенного пункта (гор., пос., пгт, и т.п.) указывать не требуется!

Ниже вам предлагается выполнить задание теста: ввести в специальное окошечко цифры, которые вы видите на картинке выше. Если вы не различаете цифры на картинке, вы можете кликнуть по кнопке **Получить другой САРТСНА** и цифры на картинке изменятся. Данная процедура необходима для исключения автоматической регистрации компьютеров-роботов на сайте.

После заполнения всех полей регистрационной формы, нажмите на кнопку Сохранить

1.6. Если заполнение регистрационной формы было произведено успешно, вы увидите следующее сообщение: «На указанный Вами адрес электронной почты (......@......ru) было отправлено письмо с простыми инструкциями для завершения регистрации (рис.6). Если у вас появятся проблемы с регистрацией, свяжитесь с администратором сайта»

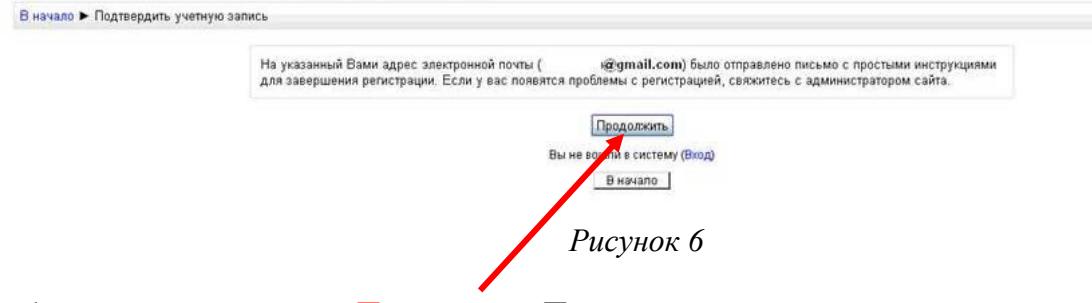

Необходимо нажать кнопку Продолжить. После чего вы автоматически перейдете на главную страницу сайта <u>http://fppkdo.ru/</u>

1.7. Далее, перейдите в свой ящик электронной почты, указанный при регистрации. На этот ящик в течение нескольких минут должно поступить письмо со следующим содержанием:

«...На сайте "Система дистанционного обучения ФППК ПГГПУ" был запрос на создание учётной записи с указанием Вашего адреса электронной почты. Для подтверждения новой учетной записи пройдите по адресу:.....

Чтобы подтвердить учетную запись, проследуйте по ссылке на web-адрес:...» Далее должна быть расположена длинная гиперссылка из множества символов. Вам необходимо один раз кликнуть по этой гиперссылке (рис.7). Так вы подтвердите регистрацию и перейдете на сайт

дистанционного обучения <u>http://fppkdo.ru/</u> и автоматически авторизуетесь на нем, т.е. зайдете на него.

| ытап <u>календарь доку</u>                                                                                                    | иенты чотографии кезоег вео еще т тррк.рдриф.уа                                                                                                    | nall.com   настроики   Справка   Быити                                                                |
|----------------------------------------------------------------------------------------------------|----------------------------------------------------------------------------------------------------|----------------------------------------------------------------------------------------------------|
| Gmail<br>by Gaogle                                                                                                    | Поиск в Очте Поиск в Интернете Созать Вильта                                                                                                    |                                                                                                    |
| Почта<br>Контакты<br>Задачи                                                                                                   | Американская МВА в Европе - Университет Питсбу та в Прате Executive MBA: 16 мес, 5 ди/мес - www.pitt.cz<br><u>«Назад – Входящие</u> Архивировать В спам! Удапить Переместить в у Ярльки у Дололнительные действия у                                                                                                    | <u>Об объявлениях</u> < ><br>1 из 5 <u>След. )</u>                                                    |
| Написать письмо<br>Входящие (1)<br>Живая лента<br>Помеченные<br>Отправленные<br>Черновики<br>Личные<br>Путешествие<br>ещё б у | Система дистанционного обуче иля ФППК ПГПУ: подтверждение аккаунта Висалиик (Х<br>Адини Пользователь кому: мне Показать подробные сведение 11:53 (2 ч. назад) С Ответить т<br>Здравствуйте, Fppk Pgpu.<br>Новая учетная запкись была запрошена и зайте Система дистанционного обучения ФППК ПГПУ, используя Ваш е-mail.<br>чтобы подтвералих учетиру запись, проследуите по ссилие и межадео:<br>http://tookdo.espu.uv/objin/confirm.php?data=inf17503yLTOOLO/took.egpu<br>С узажение администратор<br>Админ Пользователь | С Новез онно<br>В Печатать все<br>Подробнее о<br>ФИЛЬМЫ ><br>ОПОВЕЩЕНИЯ ><br>ЗАОЧНЫМ ><br>ФАКУЛЬТЕТ.> |
| Yar                                                                                                    | ♦ <u>Ответить</u> → <u>Переслать</u>                                                                                                    | =                                                                                                    |

Рисунок 7

# Если вы НЕ получите письмо для подтверждения регистрации, необходимо обратиться по телефону 8 (342) 212 68 52 или 89922034571- Усть-Качкинцева Елизавета Юрьевна.

# **П. ЗАПИСЬ НА КУРС**

2.1. На главной странице сайта вы увидите список доступных категорий дистанционных курсов. Выберите категорию «Олимпиады для педагогов» (рис.8).

|        |                  |                | ▼ C6e               | рнуть |
|--------|------------------|----------------|---------------------|-------|
| Курс   | ы ПК по заказу I | Министерства ( | образования Пермско | ого   |
| края   | 2015 г. Бесплат  | HO (32)        |                     |       |
| ▶ Науч | но-практически   | е семинары     |                     |       |
| • Курс | ы повышения к    | валификации    |                     |       |
| • Прос | ессиональная і   | переподготовк  | <b>a</b> (10)       |       |
| • Унив | ерситетский окр  | руг ПГГПУ (3)  |                     |       |
| ⊳ Шкој | ьный универси    | ITET (1)       |                     |       |
| • Школ | ириалы для пел   |                |                     |       |

Рисунок 8

2.2. Перейдя в категорию, кликните по названию «Олимпиада учителей немецкого языка». Появится окно для ввода <u>КОДОВОГО СЛОВА (рис.9)</u>.

| 2.3. Введите | 2.3. Введите <u>кодовое слово</u> FitinDeutch-1 и запишитесь на курс<br>Самостоятельная запись |                    |          |  |  |
|--------------|------------------------------------------------------------------------------------------------|--------------------|----------|--|--|
|              | Кодовое слово                                                                                  |                    | Показать |  |  |
|              |                                                                                                | Записаться на курс | _        |  |  |

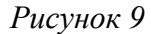

2.3. Ознакомьтесь со сведениями об Олимпиаде и приступите к выполнению заданий.

# Для прохождения II этапа Олимпиады необходимо:

# Ш. ЗАГРУЗКА ПРОЕКТА/ТЕХНОЛОГИЧЕСКОЙ КАРТЫ МАСТЕР-КЛАССА

- 3.1. Для загрузки нажмите на значок с названием задания
- 3.2. Прикрепите готовое задание нажав на кнопку Добавить ответ на задание (рис. 10).

#### Состояние ответа

| Состояние ответа на задание | Ни одной попытки                           |
|-----------------------------|--------------------------------------------|
| Состояние оценивания        | Не оценено                                 |
| Последний срок сдачи        | Вторник, 24 Ноябрь 2015, 00:00             |
| Оставшееся время            | 6 дн. 8 час.                               |
| Последнее изменение         | Вторник, 17 Ноябрь 2015, 15:19             |
| Комментарии к ответу        | ▶ Комментарии (0)                          |
|                             | Добавить ответ на задание                  |
|                             | Внесение изменений в представленную работу |
|                             | Рисунок 10                                 |

3.3. Ответ на задание можно прикрепить в систему дистанционного обучения двумя способами.

#### <u>1 способ.</u>

Нажмите на кнопку Добавить (рис. 11).

|          | Ответ в виде файл | 2         |                      |                                                  |     |
|----------|-------------------|-----------|----------------------|--------------------------------------------------|-----|
|          | (                 |           |                      |                                                  |     |
|          |                   | 🚞 Файлы   |                      |                                                  |     |
|          |                   |           |                      |                                                  |     |
|          |                   |           |                      |                                                  |     |
|          |                   | 1         |                      |                                                  |     |
|          |                   | 1         | Для выбора файла наж | кмите на стрелку или перетащите файл в это окно! | i i |
|          |                   | 1         |                      |                                                  |     |
|          |                   |           |                      |                                                  |     |
|          |                   | Сохранить | Отмена               |                                                  |     |
|          |                   |           | Рисуно               | ок 11                                            |     |
| Выберите | файл (рис. 12.1)  | 3).       | ,, j                 |                                                  |     |
| p        | T (F,,,           | - ).      | Выбор ф              | райла                                            | ×   |
|          | 🖄 Загрузить файл  |           |                      |                                                  |     |
|          |                   |           |                      |                                                  |     |
|          |                   |           |                      |                                                  |     |
|          |                   |           |                      |                                                  |     |
|          |                   |           | Вложение:            | Обзор Файл не выбран.                            |     |
|          |                   |           | Companyation         |                                                  |     |
|          |                   |           | Сохранить как        |                                                  |     |
|          |                   |           | Автор:               | Усть-Качкинцева Елизавета                        |     |
|          |                   |           |                      | · · · · · · · · · · · · · · · · · · ·            |     |
|          |                   | Вы        | берите лицензию      | Все права защищены                               |     |
|          |                   |           |                      |                                                  |     |
|          |                   |           |                      |                                                  |     |
|          |                   |           |                      | Загрузить этот файл                              |     |
|          |                   |           |                      |                                                  |     |

Рисунок 12

| <ul> <li>Недавние мес</li> <li>Рабочий стол</li> <li>Библиотеки</li> <li>Видео</li> </ul> |                                 |                   |   | TESTS ▷ ▷ Редактировать ответ |   |
|-------------------------------------------------------------------------------------------|---------------------------------|-------------------|---|-------------------------------|---|
| 🖹 Документы                                                                               | 1247                            |                   | c | райла                         | × |
| 📄 Изображения<br>🎝 Музыка                                                                 |                                 |                   |   |                               |   |
| Г. Компьютер<br>≦ Локальный ди<br>✓ Мои веб-узль                                          | Технологическая карта урока.doc |                   |   | Обзор Файл не выбран.         |   |
| Имя файла                                                                                 | •                               | Все файлы (*.*) 🔻 | L |                               |   |
|                                                                                           |                                 | Открыть 🔻 Отмена  |   |                               |   |
| - TEOTO                                                                                   |                                 | ii.               | J | Усть-Качкинцева Елизавета     |   |
| • ТЕЗТЗ                                                                                   |                                 | Выберите лицензик | 0 | Все права защищены            |   |
| ▶ Тема 5                                                                                  |                                 |                   |   |                               |   |
| ▶ Тема 6                                                                                  |                                 |                   |   |                               |   |
| ▶ Тема 7                                                                                  |                                 |                   |   | Загрузить этот файл           |   |
| Практиноский                                                                              |                                 | Рисунок 13        |   |                               |   |

# Далее нажмите на кнопку Сохранить (рис. 14).

| Ответ в виде файла |                  |  |
|--------------------|------------------|--|
|                    | ▶ 🚞 Файлы        |  |
|                    |                  |  |
|                    | Технологическая  |  |
|                    |                  |  |
| (                  | Сохранить Отмена |  |
|                    | Рисунок 14       |  |

# <u>2 способ.</u>

Перетащите файл с рабочего стола (папки) в окно и нажмите на кнопку Сохранить (рис. 15).

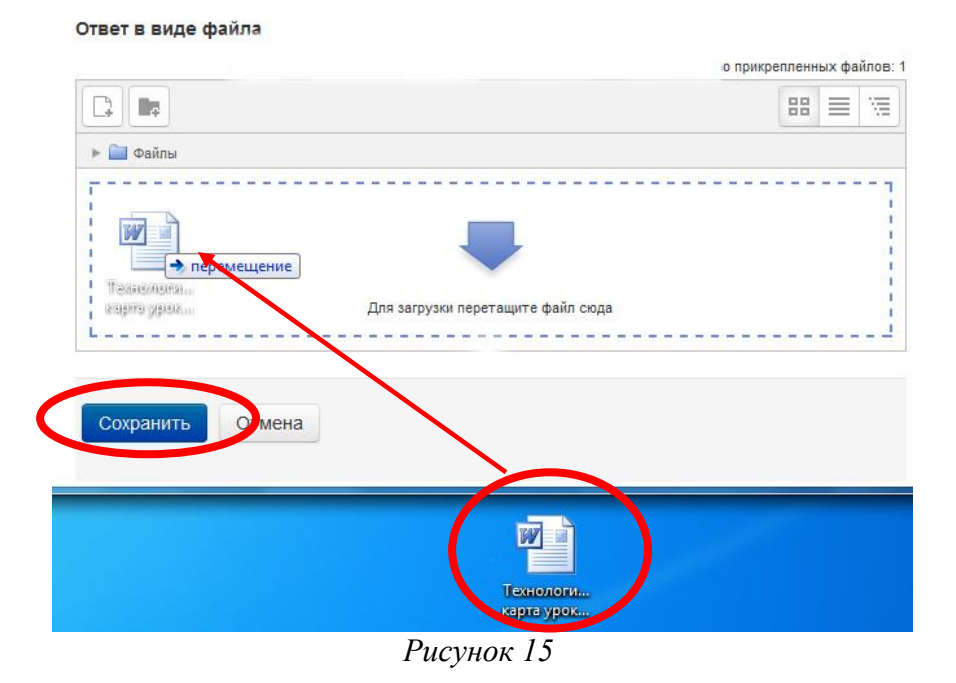

3.4. Если Вы прикрепили Файл правильно, то в состояние ответа у вас будет виден прикрепленный файл (рис.16). состояние ответа

| Состояние ответа на задание | Ответы для оценки                          |
|-----------------------------|--------------------------------------------|
| Состояние оценивания        | Не оценено                                 |
| Последний срок сдачи        | Вторник, 24 Ноябрь 2015, 00:00             |
| Оставшееся время            | 6 дн. 7 час.                               |
| Последнее изменение         | Вторник, 17 Ноябрь 2015. 16:06             |
| Ответ в виде файла          | Технологическая карта урока.doc            |
| Комментарии к ответу        | ▶ Комментарии (0)                          |
|                             | Редактировать ответ                        |
|                             | Внесение изменений в представленную работу |
|                             | Рисунок 16                                 |

# **IV. ВЫХО**Д С САЙТА

4.1. Закончив выполнение заданий, кликните по кнопке Выход в правом верхнем углу страницы сайта.

Если Вы будете принимать участие как в I этапе, так и во II этапе Олимпиады, то в следующий раз, при посещении сайта дистанционного обучения для авторизации на сайте необходимо кликнуть мышкой по слову **Вход и** перейти на страницу для авторизации и регистрации. Далее введите свои логин и пароль (созданные при регистрации) в соответствующие окошечки и нажмите кнопку «**Вход**».

Олимпиада для учителей – это личное соревнование профессионалов. Индивидуальные результаты защищены от публичного распространения.

Желаем успехов!